## Passos para emissão da 2ª via de boleto vencido pelo site do Banco do Brasil.

1. Após ter entrado no sistema, clique no link destacado abaixo na tela inicial:

| 🕈 🗋 www.ceasamina            | s.com.br/boleto/boleto.htm             |                                              |                                                  |               |
|------------------------------|----------------------------------------|----------------------------------------------|--------------------------------------------------|---------------|
| essar rapidamente, coloque o | s seus favoritos aqui na barra de favo | ritos. Importar favoritos agora              |                                                  |               |
| istema de Emissão d          | e Boletos da CeasaMinas                |                                              |                                                  |               |
| Empresas para emissão de b   | oletos Sair                            |                                              |                                                  |               |
|                              | Empresa(s) para Emissão                | de Boletos e Detalhamentos das Fatura        | 15                                               |               |
|                              | Código Cnpj                            | Razão Social<br>Rezcão Social da sua empresa | Boletos<br>Clique aqui para ver o(s) Boleto(s) e | Detalhamentos |
|                              |                                        | reading poora of and outprova                | Conque a qui para ver o(b) Boieto(b) e           |               |
|                              |                                        |                                              |                                                  |               |
|                              |                                        |                                              |                                                  |               |
|                              |                                        |                                              |                                                  |               |
|                              |                                        |                                              |                                                  |               |
|                              |                                        |                                              |                                                  |               |
|                              |                                        |                                              |                                                  |               |
|                              |                                        |                                              |                                                  |               |
|                              |                                        |                                              |                                                  |               |
|                              |                                        |                                              |                                                  |               |
|                              |                                        |                                              |                                                  |               |

2. Será aberta a tela contendo link do(s) Boleto(s) em aberto, clique no link do boleto vencido conforme imagem abaixo.

| 🖉 😵 CeasaMinas   |                                                                                                    |
|------------------|----------------------------------------------------------------------------------------------------|
| ← → C fi         | www.ceasaminas.com.br/boleto/boleto.htm                                                                                                    |
| Apps Para acess  | ar rapidamente, coloque os seus favoritos aqui na barra de favoritos. Importar favoritos agora                                                                                               |
| Sist             | tema de Emissão de Boletos da CeasaMinas                                                                                                    |
| Alterar Senha Em | npresas para emissão de boletos 🛛 Sair                                                                                                    |
|                  | Centrais de Abastecimento de MG<br>Lista de Boletos em aberto<br>resultado(s) encontrado(s)                                                                                                  |
|                  | Empresa: Fulano de Tal<br>Cupj: 00.000.000/0001-00<br>Boleto vencido em: 05/03/2016<br>Valor: R\$ 1905,99 - Obs.: Considerar neste valor juros por atraso.<br>Nosso Número: 0000000000000000 |

3. Será aberto em outra aba o site de emissão de 2ª via de boletos do Banco do Brasil, conforme imagem abaixo:

| Informe:                    |                                                                                                    |
|-----------------------------|----------------------------------------------------------------------------------------------------|
| l inha digitável do Título: |                                                                                                    |
|                             |                                                                                                    |
|                             |                                                                                                    |
| ou                          |                                                                                                    |
| CPF/CNPJ do Cedente:        | CPE/CNPJ do Sacado: Seu Número/Nº Documento:                                                                                                    |
| ]                           |                                                                                                    |
|                             |                                                                                                    |
| ou                          |                                                                                                    |
| CPF/CNPJ do Sacado:         | Nosso Número (sem DV):                                                                                                    |
|                             |                                                                                                    |
|                             |                                                                                                    |
| Digite abaixo os dados da i | nagem: Atualizar Boleto Vencido                                                                                                    |
|                             | Aqui voce pode atualizar seu boleto Bi vencido, ja com o calculo de juros e muita, e pagar no mesmo dia nos<br>canais de Autoatendimento BB ou em qualquer Banco de sua preferência.             |
| 4                           | Caso voce não consiga atualizar o boleto vencido entre em contato com o Beneficiário (emissor do boleto).                                                                                        |
|                             | Atenção!                                                                                                    |
|                             | Ao gerar a segunda via de seu boleto conina atentamente se as informações geradas são iguais as informadas<br>Verifique os três primeiros dígitos da linha digitável, que devem iniciar com 001. |
|                             | Sempre utilize o site do Banco do Brasil para imprimir a segunda via do seu Boleto, evite os sites de busca.                                                                                     |

4. No site do Banco do Brasil será necessário preencher os campos: CPF/CNPJ do Sacado, Nosso Número (sem DV) e dados da imagem, destacados na imagem abaixo:

| Informe:             |                                                  |                                                                                                    |
|----------------------|--------------------------------------------------|----------------------------------------------------------------------------------------------------|
| Linha digitável do T | ïtulo:                                           |                                                                                                    |
|                      |                                                  |                                                                                                    |
| 011                  |                                                  |                                                                                                    |
|                      |                                                  |                                                                                                    |
| CPF/CNPJ do Ceden    | te: CPF/CNPJ do Sacado                           | o: Seu Numero/Nº Documento:                                                                                                    |
|                      |                                                  |                                                                                                    |
| ou                   |                                                  |                                                                                                    |
| CPF/CNPJ do Sacad    | io: Nosso Número (sem l                          | DV):                                                                                                    |
|                      |                                                  |                                                                                                    |
|                      |                                                  |                                                                                                    |
| Digite abaixo os dad | dos da imagem: Atualizar Bolet<br>Aqui você pode | to Vencido<br>atualizar seu boleto BB vencido, já com o cálculo de juros e multa, e pagar no mesmo dia no:                                                    |
|                      | Caso yocê não r                                  | itendimento BB ou em qualquer Banco de sua preferência.<br>consiga atualizar o boleto vencido entre em contato com o Beneficiário (emissor do boleto).        |
|                      | Almaria                                          |                                                                                                    |
|                      | Atenção:<br>Ao gerar a segu                      | unda via de seu boleto confira atentamente se as informações geradas são iguais as informad                                                                   |
|                      | Sempre utilize o                                 | primeiros agres da inna digitaver, que deven iniciar com du r.<br>site do Banco do Brasil para imprimir a segunda via do seu Boleto, evite os sites de busca. |
|                      |                                                  |                                                                                                    |

5. Volte na tela do Sistema da Ceasaminas e veja as informações dos campos CPF/CNPJ do Sacado e Nosso Número (sem DV), conforme imagem abaixo:

| CeasaMinas X                                                                                                    |
|----------------------------------------------------------------------------------------------------|
| ← → C ⋒ 🗋 www.ceasaminas.com.br/boleto/boleto.htm                                                                                             |
| Apps Para acessar rapidamente, coloque os seus favoritos aqui na barra de favoritos. <u>Importar favoritos agora</u>                          |
| Sistema de Emissão de Boletos da CeasaMinas                                                                                                   |
| Alterar Senha Empresas para emissão de boletos Sair                                                                                           |
| Centrais de Abastecimento de MG<br>Lista de Boletos em aberto                                                                                 |
| resultado(s) encontrado(s)                                                                                                    |
| Empresa: Fulano de Tal<br>Cnpj: 00.000/0001-00                                                                                                |
| Boleto vencido em: 05/03/2016<br>Valor: R\$ 1 905.99 - <u>Obs.: Considerar neste valor juros por atraso.</u><br>Nosso Númeo: 0000000000000000 |
|                                                                                                    |
|                                                                                                    |
|                                                                                                    |
|                                                                                                    |

6. Preencha os campos CPF/CNPJ do Sacado e Nosso Número (sem DV) no site do Banco do Brasil clique no botão confirmar, conforme imagem abaixo:

| Informe:                   |                                                                                                    |
|----------------------------|----------------------------------------------------------------------------------------------------|
| informe.                   |                                                                                                    |
| Linha digitável do Título: |                                                                                                    |
|                            |                                                                                                    |
|                            |                                                                                                    |
| ou                         |                                                                                                    |
| CPF/CNPJ do Cedente:       | CPF/CNPJ do Sacado: Seu Número/Nº Documento:                                                                                                    |
|                            |                                                                                                    |
| 011                        |                                                                                                    |
|                            |                                                                                                    |
| CPF/CNPJ do Sacado:        | Nosso Número (sem DV):                                                                                                    |
| 00.000.000/0000-00         | 2283339000000                                                                                                    |
|                            |                                                                                                    |
| Digite abaixo os dados da  | imagem: Atualizar Boleto Vencido<br>Aqui você pode atualizar seu boleto BB vencido, já com o cálculo de juros e multa, e pagar no mesmo día nos                                                                                                    |
| Digite abaixo os dados da  | canais de Autoaténdimento BB ou em qualquer Banco de sua preferência.<br>Caso vozários consiga atualizar o boleto vencido entre em contato com o Beneficiário (emissor do boleto).                                                                                                    |
| 420                        |                                                                                                    |
| 420                        |                                                                                                    |
| 420                        | Atenção!<br>Ao gerar a segunda via de seu boleto confina atentamente se as informações geradas são iguais as informadas.                                                                                                    |
| 420 4                      | Atenção!<br>Ao gerar a segunda via de seu boleto confina atentamente se as informações geradas são iguais as informadas.<br>Vertifique os três primeiros dígitos da linha digitavel, que devem iniciar com 001.<br>Semore utilize o suite do Barco do Brasil para informir as esundará vido as eu Boleto, evite os stes de busca. |
| 420                        | Atenção!<br>Ao gerar a segunda via de seu boleto confira atentamente se as informações geradas são iguais as informadas.<br>Verifique os três primeiros dígitos da linha digitável, que devem iniciar com 001.<br>Sempre utilize o site do Banco do Brasil para imprimir a segunda via do seu Boleto, evite os sites de busca.    |

| 发 [bb.com.br] 🛛 🗙                 |                                          |              |                         |             |                      |                 |                   |  |
|-----------------------------------|------------------------------------------|--------------|-------------------------|-------------|----------------------|-----------------|-------------------|--|
| www63.bb.com.br/portalbl          | b/boleto/boletos/hc21r,8                 | 302,3322,1   | .0343,2,0,1.bbx?cid=2   | 2814        |                      |                 |                   |  |
| coloque os seus favoritos aqui na | barra de favoritos. <u>Importar favo</u> | oritos agora |                         |             |                      |                 |                   |  |
|                                   | 2ª Via de Boleto de C                    | obrança e    | Atualização de Bole     | eto Vencido |                      |                 |                   |  |
|                                   | Nosso Número                             | N°<br>Titulo | Nome do Cedente         | Vencimento  | Data do<br>Documento | Valor           | Nome do<br>Sacado |  |
| C                                 | 00000000                                 | 51           | CENTRAIS DE<br>ABASTECI | 05/03/2016  | 23/02/2016           | R\$<br>1.905,99 |                   |  |
| 1                                 | título(s) encontrado(s).                 |              |                         |             |                      |                 |                   |  |
|                                   | VISUALIZAR                               | LTAR         |                         |             |                      |                 |                   |  |
|                                   |                                          |              |                         |             |                      |                 |                   |  |

## 7. Selecione o título e clique no botão visualizar, conforme imagem abaixo:

8. O site do Banco do Brasil emite o novo boleto em formato PDF, que poderá ser impresso.

Observamos que o Banco do Brasil mantém títulos vencidos por até 90 dias de sua emissão, boletos anteriores devem ser solicitados no Setor de Cobrança da Ceasaminas através dos contatos: 31-3399-2063 ou 3399-2062.

Qualquer dúvida de acesso ao sistema entre em contato com o Departamento de Tecnologia da Informação da CeasaMinas através do contato: 31-3399-2081.